| <b>アプローチ禁止</b> とい | 上<br>して登録されています。 | MAPS       |   |               |      |          |                   |             |
|-------------------|------------------|------------|---|---------------|------|----------|-------------------|-------------|
| 株式会社〇〇〇〇          |                  |            |   |               | カレ   | ンダーを表示する | ■ 台本/参考資料         | 🗄 খ্বায়্বা |
|                   |                  | 非通知モード:OFF | : |               |      |          |                   | 表示件数 100 🖌  |
| ン 発信              | ■ 切断             | 保留         |   | <b>全件</b> (0) | 掛け   | 直し (0) 。 | <b>本人不在</b> (0) ; | 本人拒否(0)     |
| 受付拒否              | 受付資料請求           | 本人不在       |   | 日付 💲          | 結果 🛟 | 活動概要 🛟   | リスト名 🛟            | 担当者 🛟       |
| 本人拒否              | 本人資料請求           | アポイント      |   |               |      |          |                   |             |
| その他               | 時期改め             | 不通         |   |               |      |          |                   |             |
| 利用不可              | 音声ガイダンス          |            |   |               |      |          |                   |             |

~アプローチ禁止ラベルを別のリストにも表示させる方法~

最終更新日:2023年3月10日

| の アプローチ禁止として登録されています。<br>BIZMAPS |         |            |               |        |       |           |                 |  |  |  |
|----------------------------------|---------|------------|---------------|--------|-------|-----------|-----------------|--|--|--|
| <b>株式会社</b> 0000                 |         |            |               | カレンダーを | で表示する | ■ 台本/参考資料 | Ε ব্বিথিয়া     |  |  |  |
|                                  |         | 非通知モード:OFF |               |        |       | Ē         | 表示件数 100 🗸      |  |  |  |
| ン 発信                             | ■ 切断    | 保留         | <b>全件</b> (0) | 掛け直し(の | )) 本人 | 、不在 (0) 本 | <b>、人拒否</b> (0) |  |  |  |
| 受付拒否                             | 受付資料請求  | 本人不在       | 日付 🗘          | 結果 🛟 活 | 動概要 🛟 | リスト名 🛟    | 担当者 🛟           |  |  |  |
| 本人拒否                             | 本人資料請求  | アポイント      |               |        |       |           |                 |  |  |  |
| その他                              | 時期改め    | 不通         |               |        |       |           |                 |  |  |  |
| 利用不可                             | 音声ガイダンス |            |               |        |       |           |                 |  |  |  |

アプローチ禁止ラベルを、企業名や電話番号が一致する別のリストにも反映させることができます。

※アプローチ禁止先を反映させるための「アプローチ禁止リスト照会」と同じ作業になります。

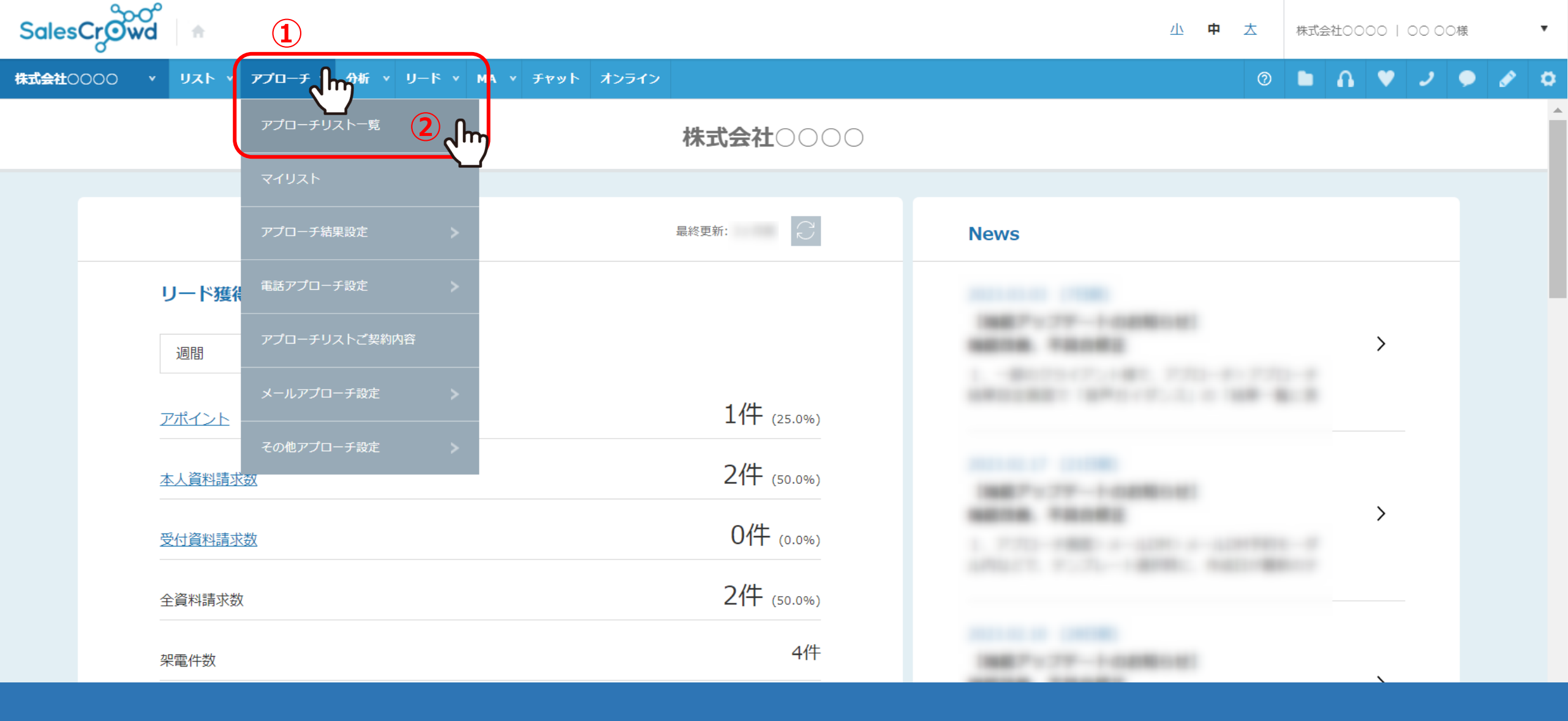

①上部メニューの「アプローチ」より、②「アプローチリスト一覧」を選択します。

### アプローチリスト一覧

作業を行うアプローチリストを選んでください。

### <u>すべてのアプローチリストを表示する ></u>

|    | 検    | 索した  | いアプローチ     | ーリスト名を入力してください      |                   | 検索       |         | アプローチリスト管理               |     |
|----|------|------|------------|---------------------|-------------------|----------|---------|--------------------------|-----|
|    | L ア: | プローチ |            | 業名,電話番号で検索したい場合は、チュ | ェックを入れてから検索してください | N .      |         |                          |     |
|    | 登録済み | 45件  | アプローチ勢     |                     | CSVダウンロード         | 印刷       |         | 表示件数 100                 | • • |
|    | 全選択  | 編集   | 商材名 🛟      | アプローチリスト名 💲         | プランニングタグ          | 最終作業日時 🛟 | 未作業 🛟   | 架電/有効リスト/全体              |     |
|    |      |      |            |                     |                   | 合計数      | 145917件 | 221件 / 156017件 / 156109件 |     |
| 3) |      |      | SalesCrowd | サンプルアプローチリスト        |                   |          | 4999件   | 6件 / 5005件 / 5008件       |     |
|    |      | ÷.   | SalesCrowd |                     |                   |          | 317件    | 1件 / 318件 / 318件         |     |
|    |      | 4    | SalesCrowd |                     |                   |          | 15000件  | 0件 / 15000件 / 15000件     |     |
|    |      |      |            |                     |                   |          |         |                          |     |

③アプローチリスト一覧画面に遷移し、アプローチ禁止ラベルを反映させたいアプローチリストにチェックを入れます。 ④「アプローチ禁止リスト照会」を選択し、⑤「実行」をクリックします。

※チェックを入れるアプローチリストが多すぎるとお時間が掛かりますので、5,000件程度をお勧めしております。

# アプローチ禁止リスト照会 ⑦

#### サンプルアプローチリストのリスト5008件のうち、4件ヒットしました。

赤文字の部分がアプローチ禁止リストと一致している情報です。

・アプローチ禁止を反映する場合:対象にチェックを入れ「アプローチ禁止を反映する」をクリックしてください。

・アプローチ禁止を解除する場合:対象のチェックを外し「アプローチ禁止を反映する」をクリックしてください。

・アプローチ先を削除する場合:対象にチェックを入れ「アプローチ禁止を削除する」をクリックしてください。
※アプローチリストからアプローチ先が削除され、復元はできません。

検索したいアプローチリスト名を入力してください 検索

該当件数 4件 禁止ラベル絞り込み 表示件数 100 ~ 禁止ラベル 電話禁止登録日 🛟 電話禁止先名 🛟 企業名 🛟 | 選択 禁止理由 🛟 個人・担当者名 🛟 禁止雷  $\checkmark$ BIZMAPSご利用中 株式会社0000 BIZMAPS 株式会社0000 取引先のため 取引先のため アポイント取得

● 全体表示 ○ 電話の一致のみ表示 ○ 企業名の一致のみ表示 ○ メールアドレスの一致のみ表示 ○ FAXの一致のみ表示 ○ ドメイン一致のみ表示

アプローチリスト禁止リスト照会画面に遷移し、

アプローチ禁止リスト内の企業名や電話番号と一致しているアプローチ先が表示され、 禁止ラベルが付与されている場合は「禁止ラベル」の項目にラベル名が表示されます。

## アプローチ禁止リスト照会 ⑦

#### サンプルアプローチリストのリスト5008件のうち、4件ヒットしました。

赤文字の部分がアプローチ禁止リストと一致している情報です。

・アプローチ禁止を反映する場合:対象にチェックを入れ「アプローチ禁止を反映する」をクリックしてください。

・アプローチ禁止を解除する場合:対象のチェックを外し「アプローチ禁止を反映する」をクリックしてください。

・アプローチ先を削除する場合:対象にチェックを入れ「アプローチ禁止を削除する」をクリックしてください。
※アプローチリストからアプローチ先が削除され、復元はできません。

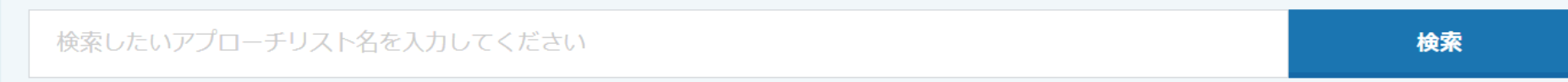

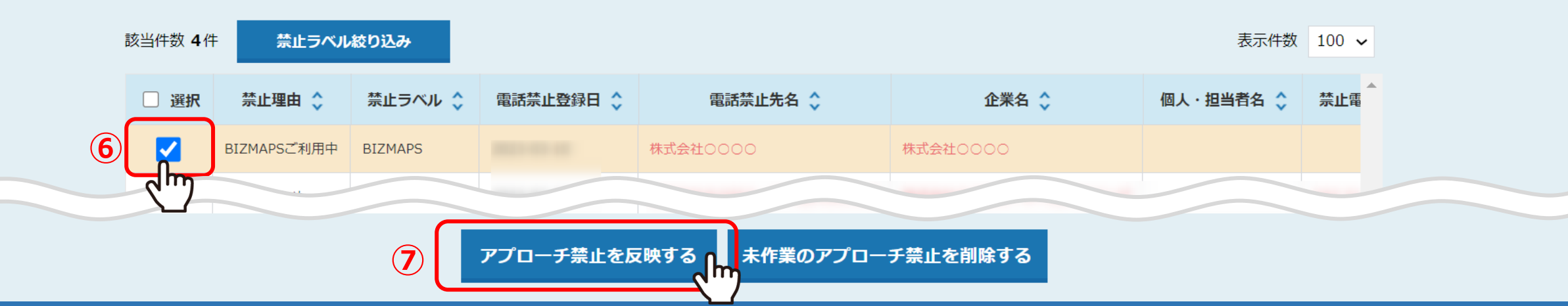

### ● 全体表示 ○ 電話の一致のみ表示 ○ 企業名の一致のみ表示 ○ メールアドレスの一致のみ表示 ○ FAXの一致のみ表示 ○ ドメイン一致のみ表示

⑥禁止ラベルを反映させたいアプローチ先にチェックを入れ、 ⑦「アプローチ禁止を反映する」をクリックします。

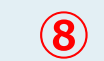

|     |                             |         | <u> </u>   |   |        |      |                 |           |            |
|-----|-----------------------------|---------|------------|---|--------|------|-----------------|-----------|------------|
| 0   | <b>アプローチ禁止</b><br>アプローチ禁止とし | BIZ     | ZMAPS      |   |        |      |                 |           |            |
| 株式会 | <b>≩社</b> 0000              |         |            |   |        | カレ   | ッンダーを表示する       | ▋ 台本/参考資料 | Ξ マイリスト    |
|     |                             |         | 非通知モード:OFF |   |        |      |                 | Į         | 表示件数 100 🗸 |
|     | ン 発信                        | ■ 切断    | 保留         | ( | 全件 (0) | 掛け   | <b>直し</b> (0) 本 | 人不在(0)    | 大拒否 (0)    |
|     | 受付拒否                        | 受付資料請求  | 本人不在       |   | 日付 🛟   | 結果 🛟 | 活動概要 🛟          | リスト名 🛟    | 担当者 🛟      |
|     | 本人拒否                        | 本人資料請求  | アポイント      |   |        |      |                 |           |            |
|     | その他                         | 時期改め    | 不通         |   |        |      |                 |           |            |
|     | 利用不可                        | 音声ガイダンス |            |   |        |      |                 |           |            |

⑧まだ履歴が無い別のリストに対しても、禁止ラベルが反映されます。